# 三门县公共资源电子交易平台企业 网上注册登记操作示意卡

三门县公共资源交易中心

联合开发

杭州品茗信息技术有限公司

2018版

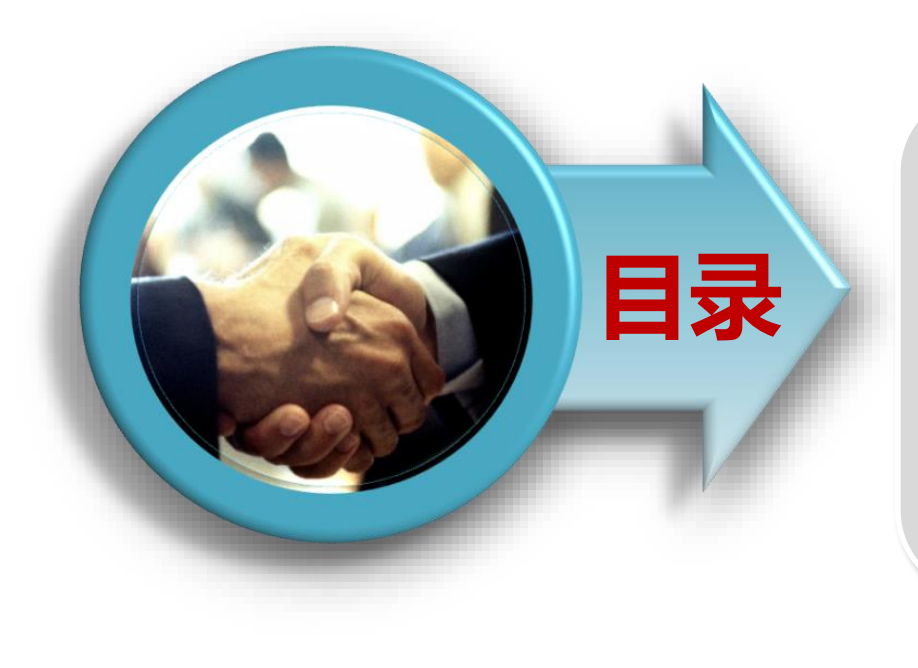

- 一、浏览器环境要求
- 二、首次网上注册登记
- 三、网上登记信息变更
- 四、CA锁绑定

一、浏览器环境要求

1、请尽量使用IE浏览器,并且保障版本在8以上;其他如360、百 度等第三方浏览器可能存在一点的不兼容性,会导致注册过程异常。

2、若使用IE8以上的浏览器仍出现异常情况,请参照《IE浏览器设置操作》完成浏览器的设置后,再进行注册操作。

# 二、首次网上注册登记(地址:gcjs.smztb.com)

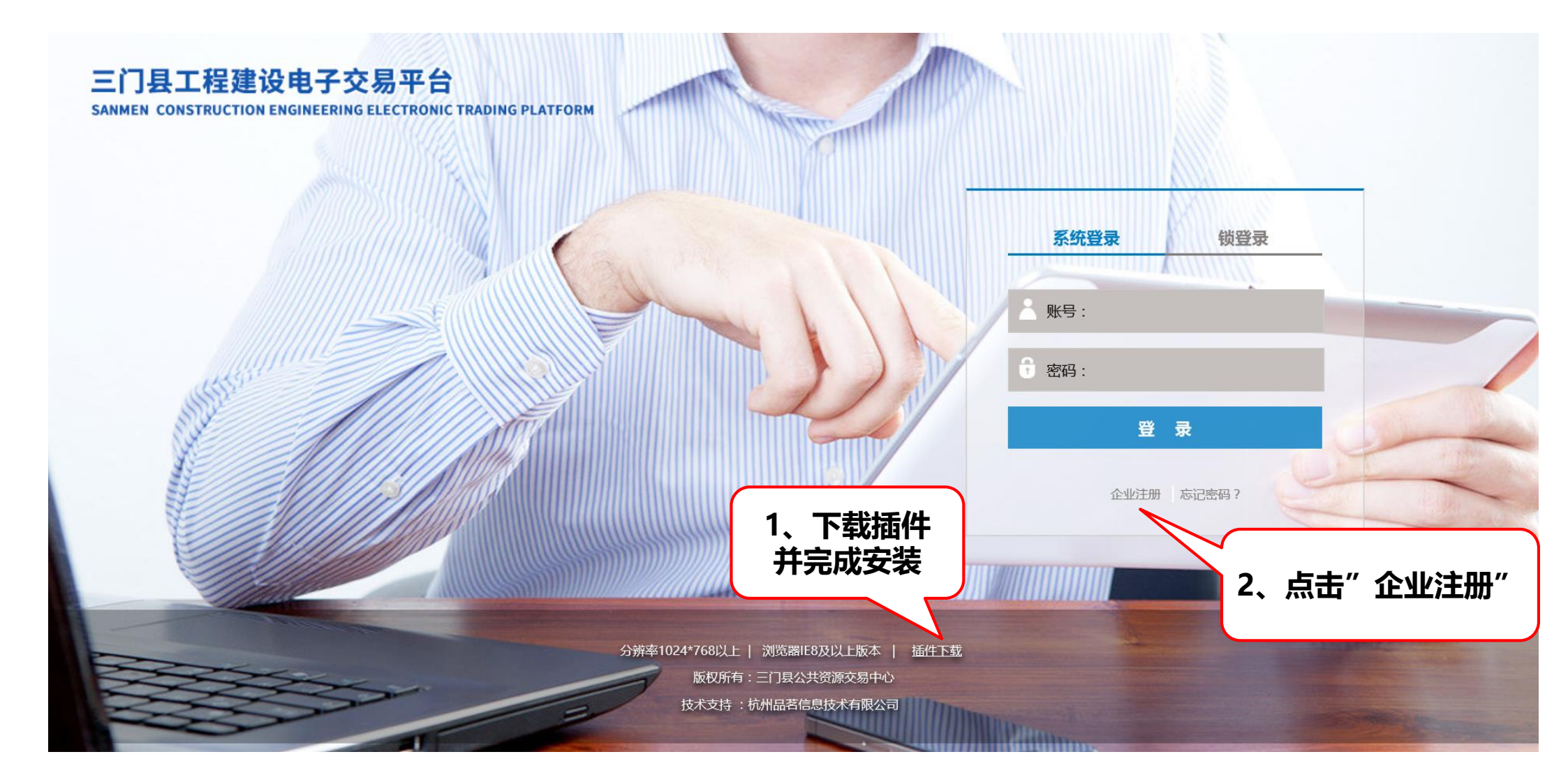

## 1 注册章程

### 2 填写基本信息

### 3 完成注册

### 三门公共资源交易信息网注册章程

#### 第一章 总则

第一条 三门公共资源交易信息网(以下简称本网)是依据《中华人民共和国招标投标法》、《中华人民共和国招标投标法实施条例》、《电子招标投标办法》等有关法律 法规,本着公开、公平、公正、诚实信用的原则,以及为招投标各方主体提供优质服务的理念,根据我县工程建设、政府采购、国土资源交易、产权交易和其他公共资源交易的 特点,以招投标信息资源开发、利用为目的,运用现代先进的计算机技术、网络技术及通讯技术开发建设的综合性信息服务网站。

第二条 本网的宗旨是贯彻我国招标投标各项法律法规的精神,为我县招投标交易行业主管部门、建设单位(招标人)、施工企业、勘察设计单位、监理单位、中介代理服 务机构、建筑材料供应商、政府采购货物供应商等单位提供信息服务和技术支持,促进我县电子化招投标系统建设,推动我县公共资源交易事业的健康运行。

第三条 本网主要由招投标业务管理信息系统和信息发布平台组成。招投标业务交易系统实现了招标项目从项目登记、招标、投标、开标、评标、定标、中标等一站式业务 管理,实现招投标活动的网络在线交易;外部信息发布平台主要发布各类行业有关新闻公告、政策法规、办事指南、工程招投标等信息服务。

第四条 本网的注册用户拥有以下权限:1、浏览、查询、下载本网所有招投标基本信息;2、根据招标项目资质要求进行网上报名、下载招标文件、网上匿名异议、递交投标文件、缴纳投标保证金等,在线参与招投标活动;3、在线接收招投标有关部门的文件、通知和回复;4、提出投诉、咨询或建议等。

#### 第二章 申请注册服务

第五条 任何企业、团体或个人必须在接受并通过本网的资格审核后方可成为本网注册用户。申请注册的单位或团体必须是按照其所在国家和地区的法律、法规和政策规定,经过当地政府相关部门正式注册后合法成立的单位或团体组织。任何违反本协议的用户将被暂停或取消其正式注册用户的相关权限以及注册资格。

境外注册单位必须遵守中国的法律、法规和政策规定,依法开展招投标活动。

第六条 本网将为申请注册的用户提供"用户名"和"登录帐号",申请注册的用户可以自行确定密码,并自行负责对其用户名和密码的保密,且须对发生在该用户名和密码下的所有行为承担完全责任。

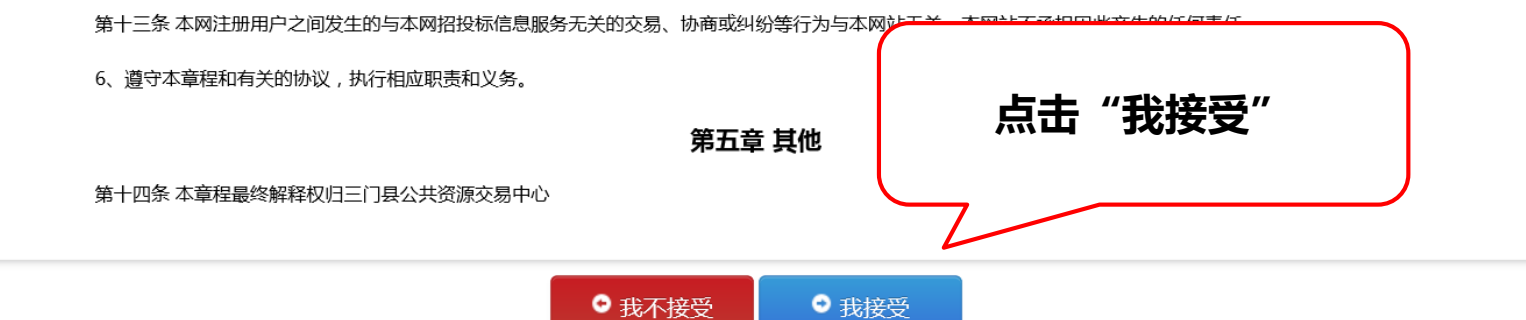

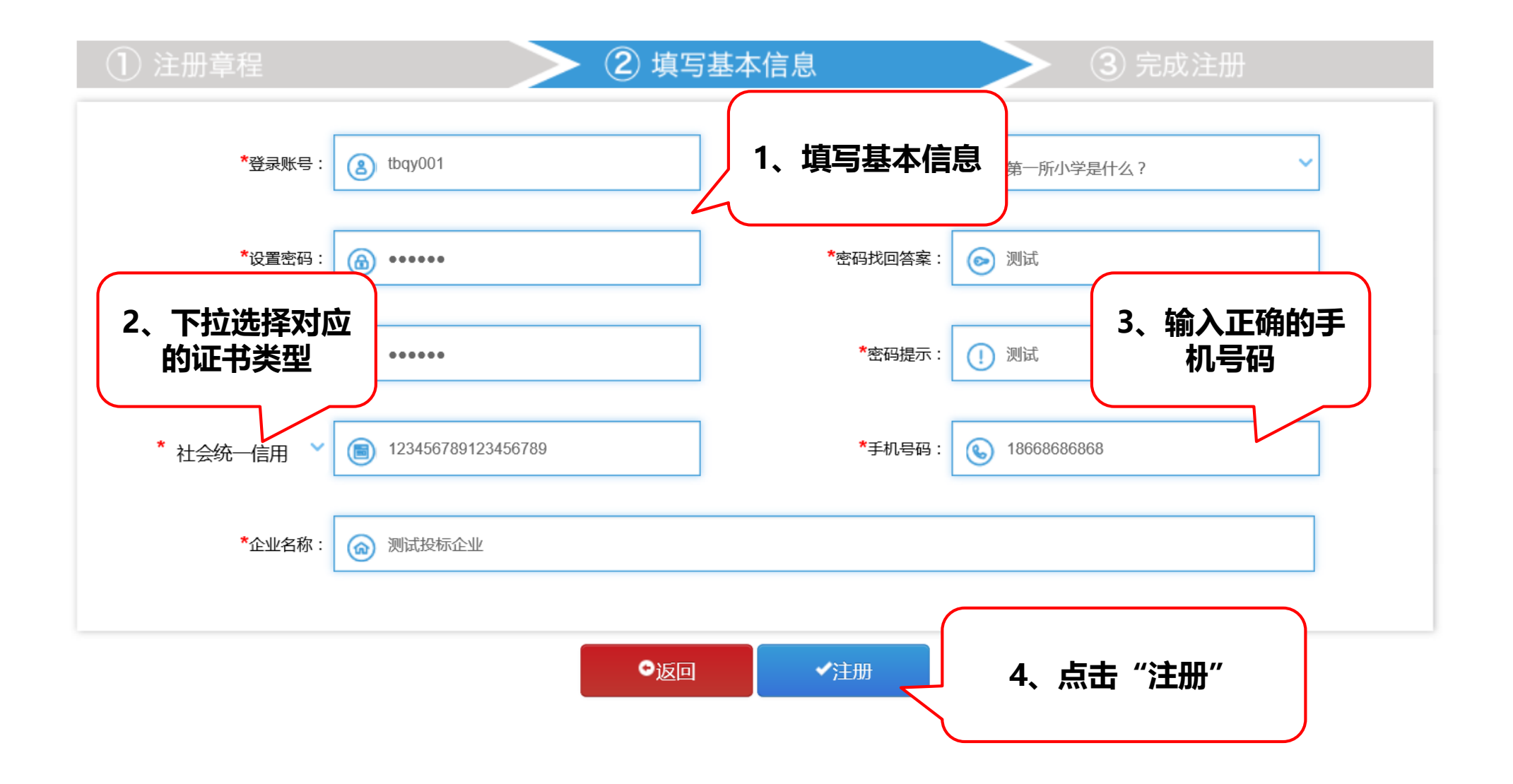

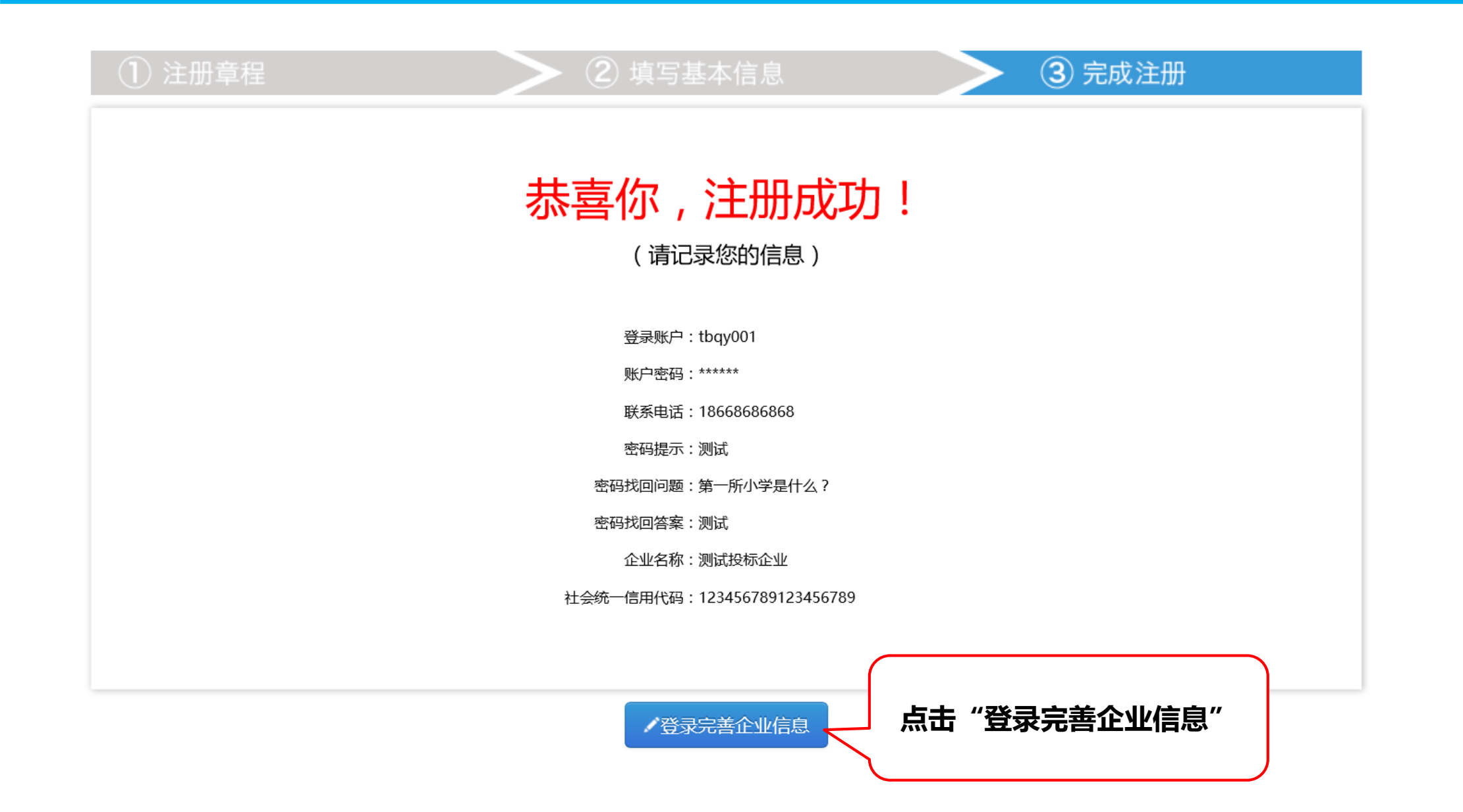

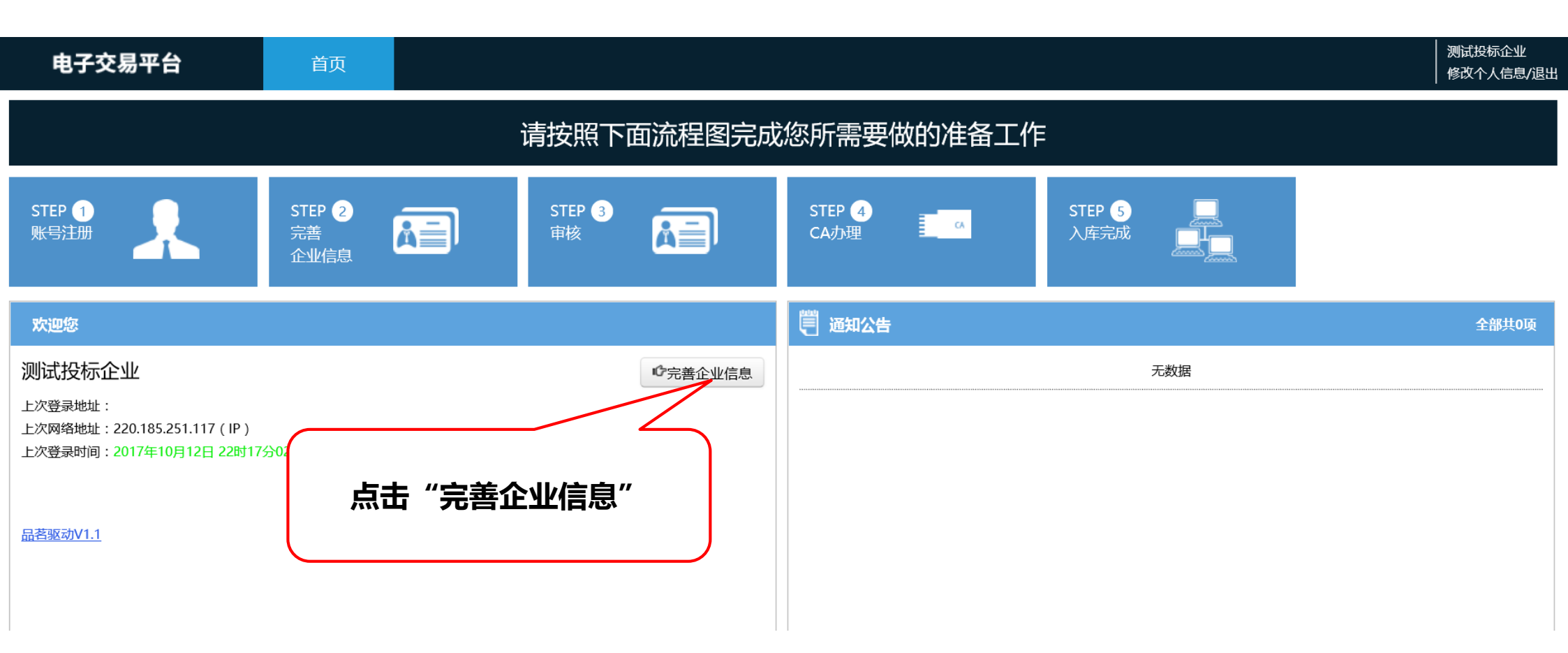

#### 三门县公共资源电子交易平台企业网上注册登记操作示意卡

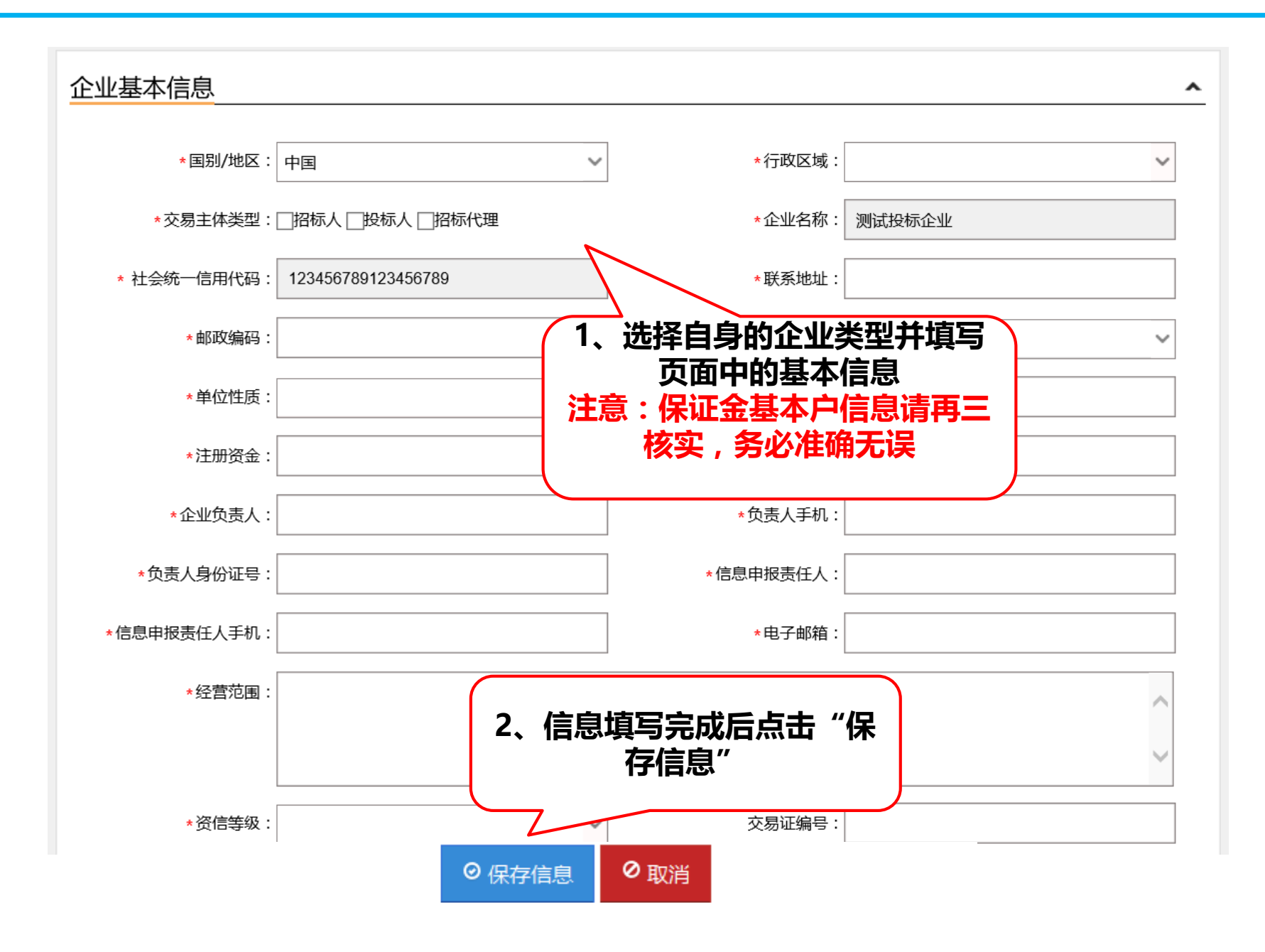

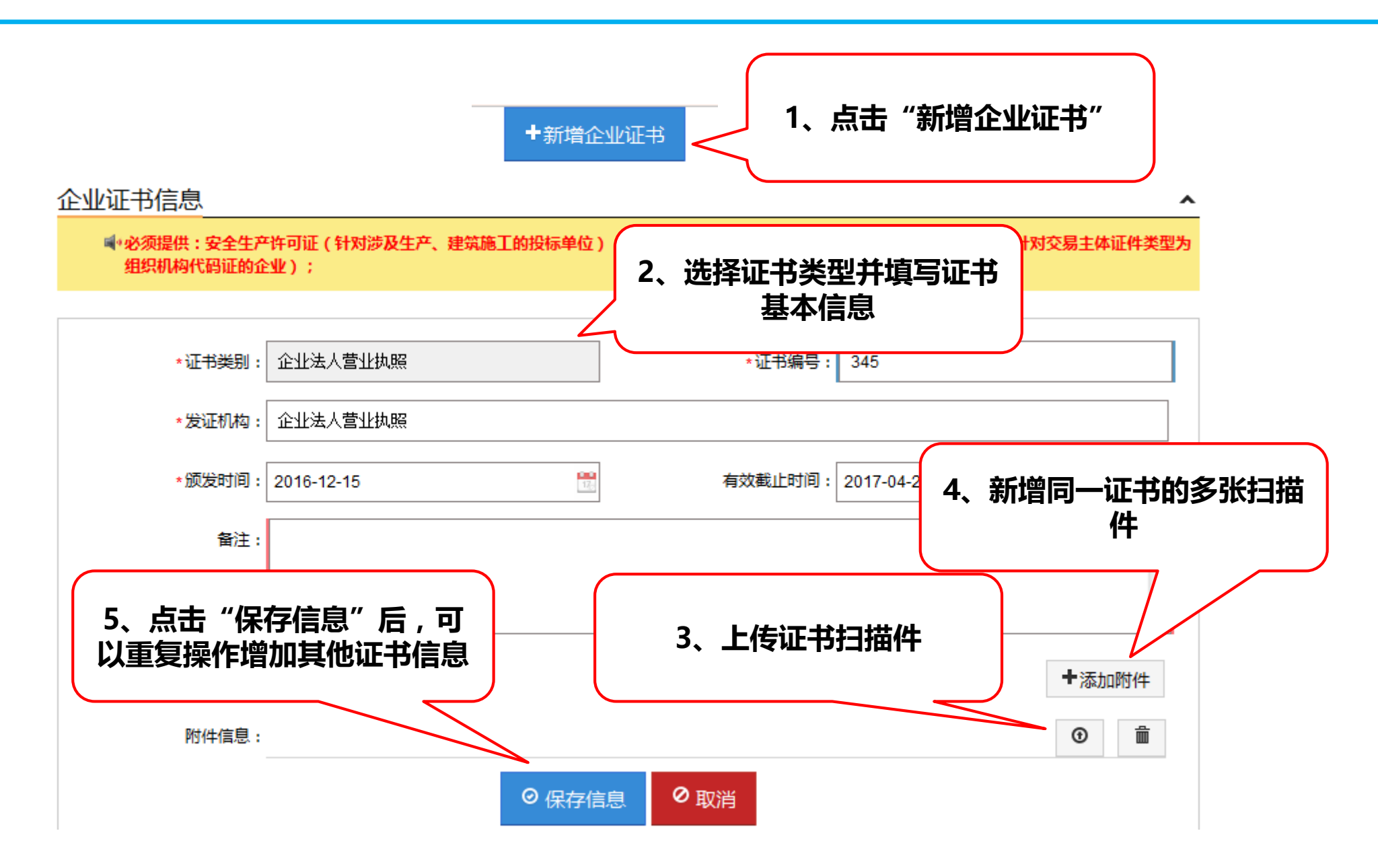

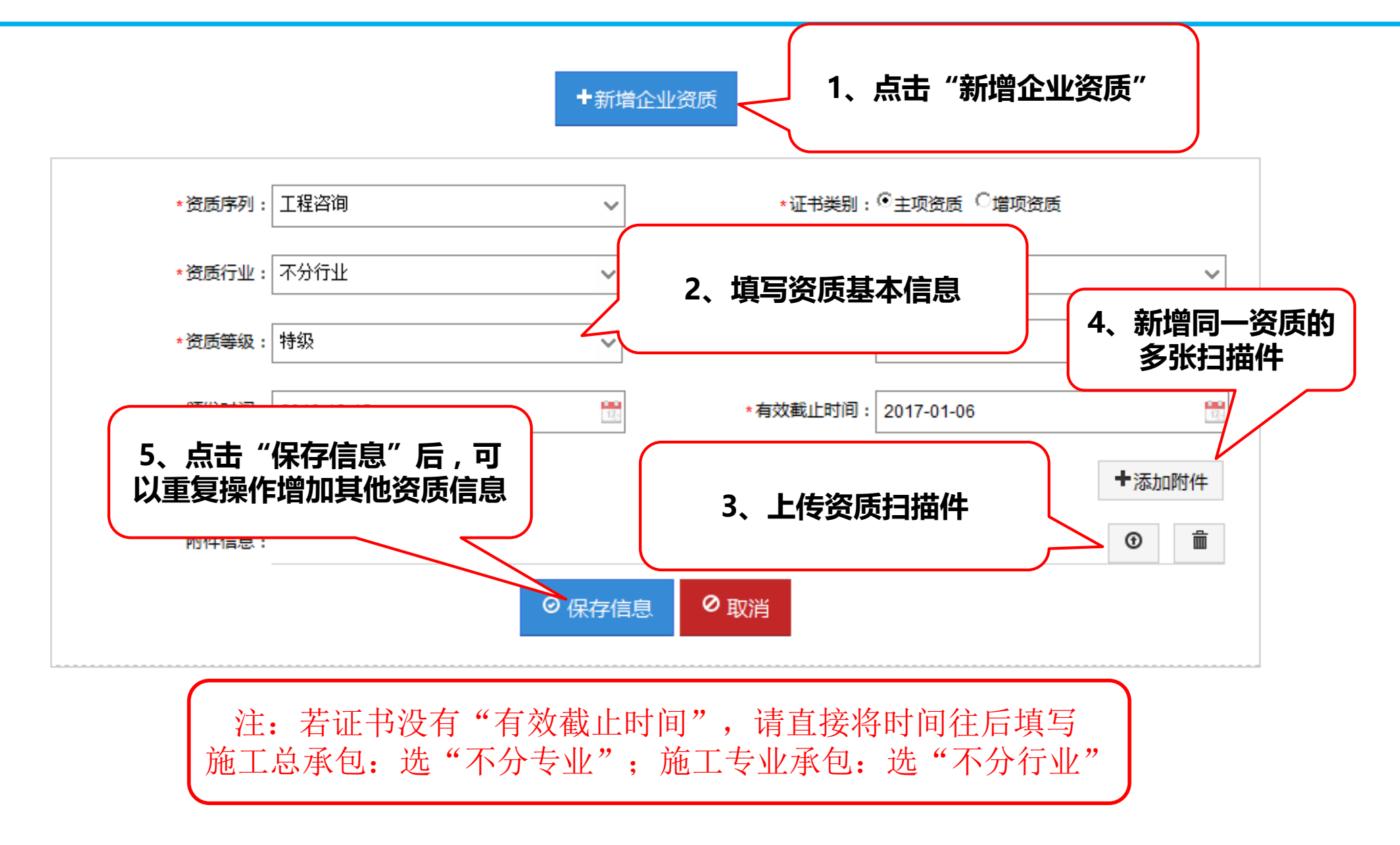

#### 三门县公共资源电子交易平台企业网上注册登记操作示意卡

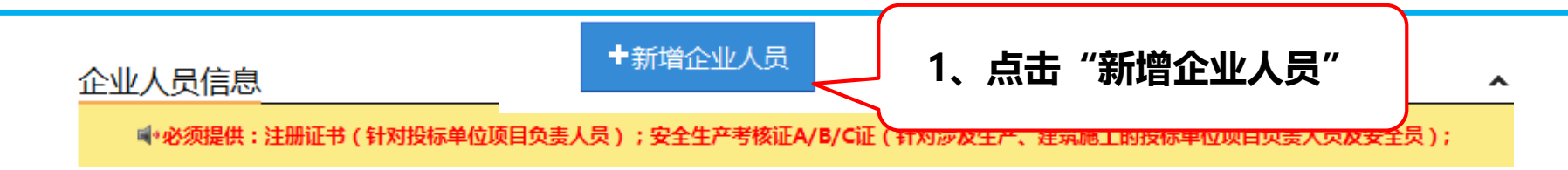

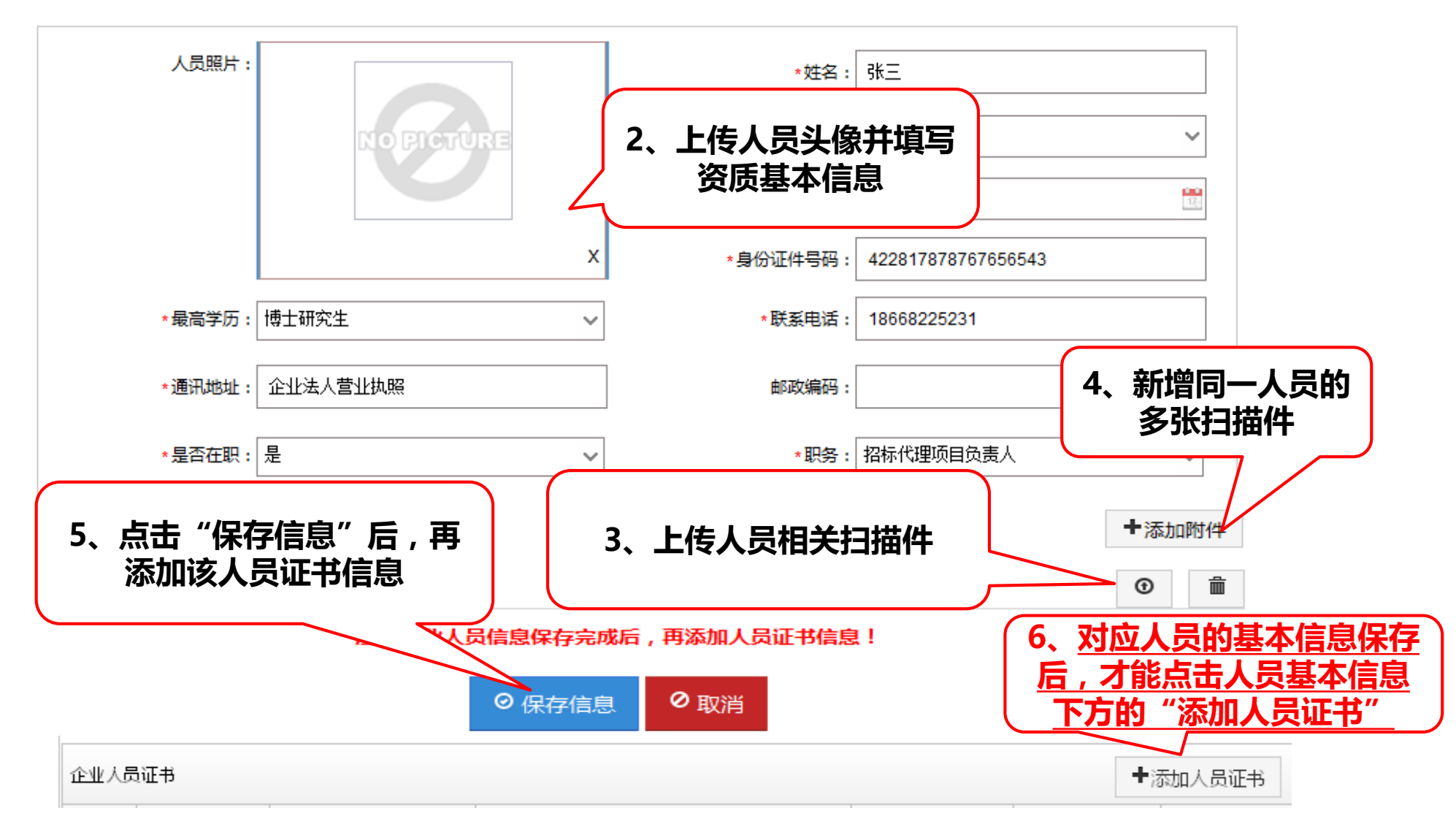

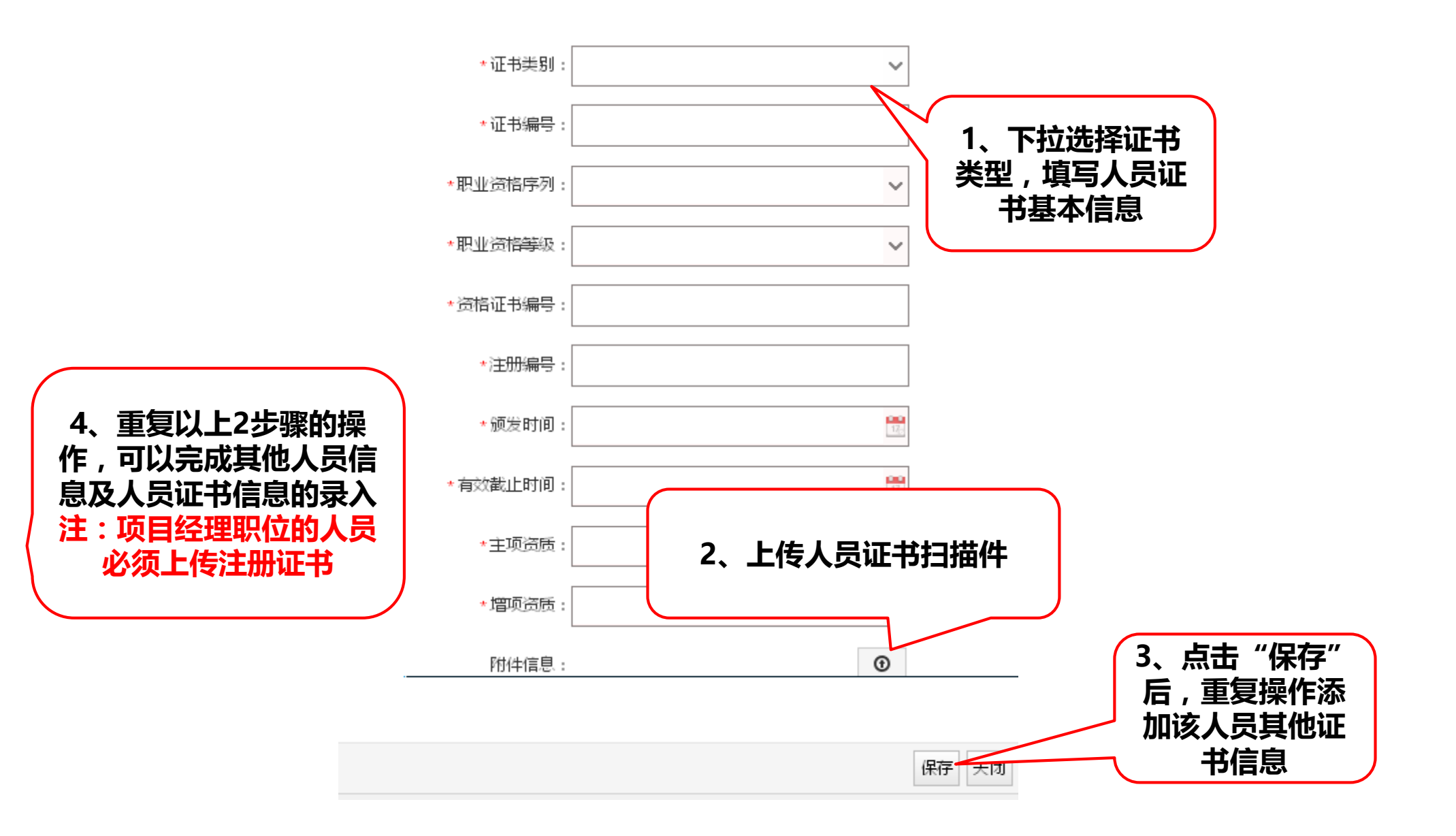

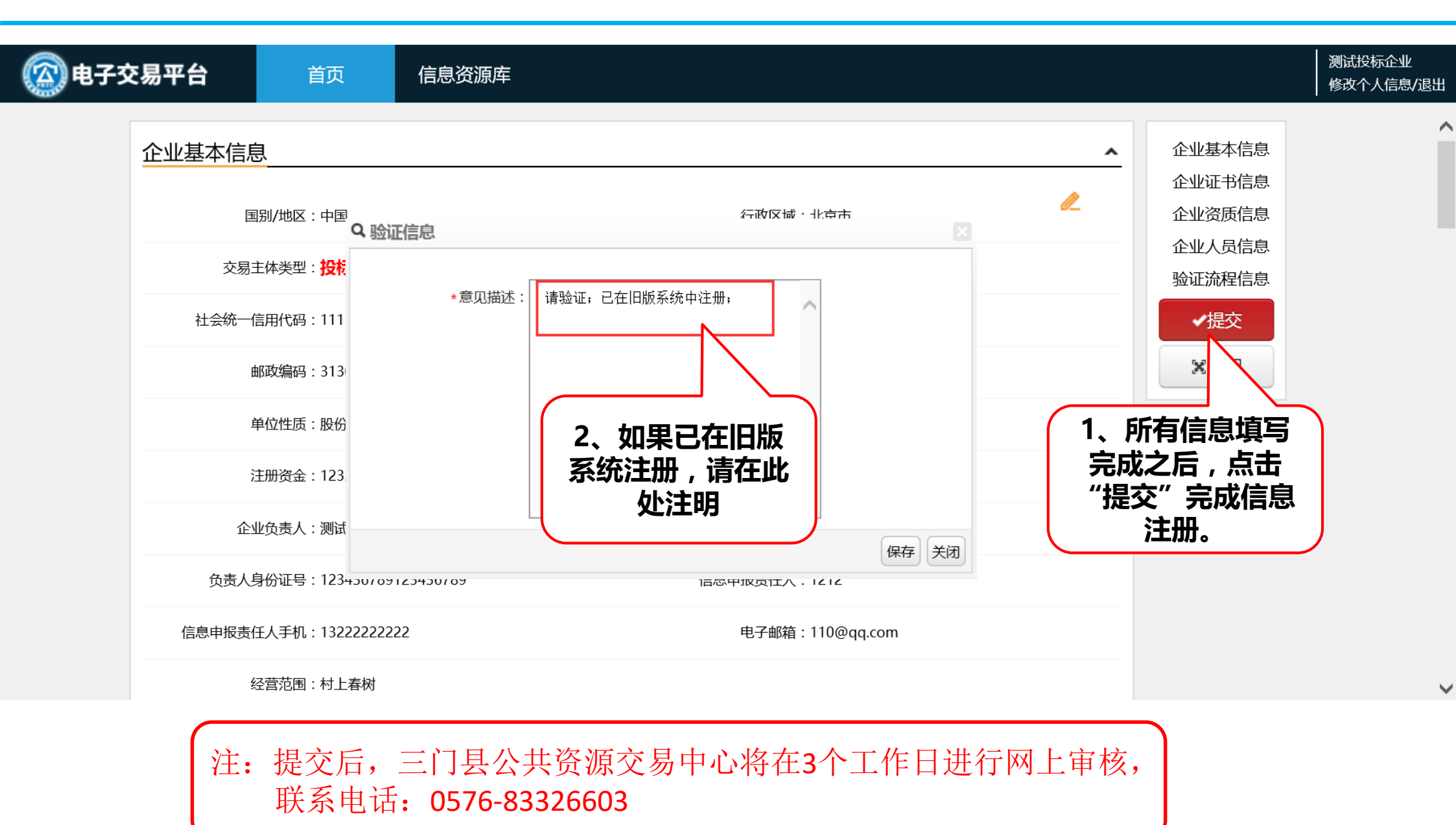

三、入库信息变更

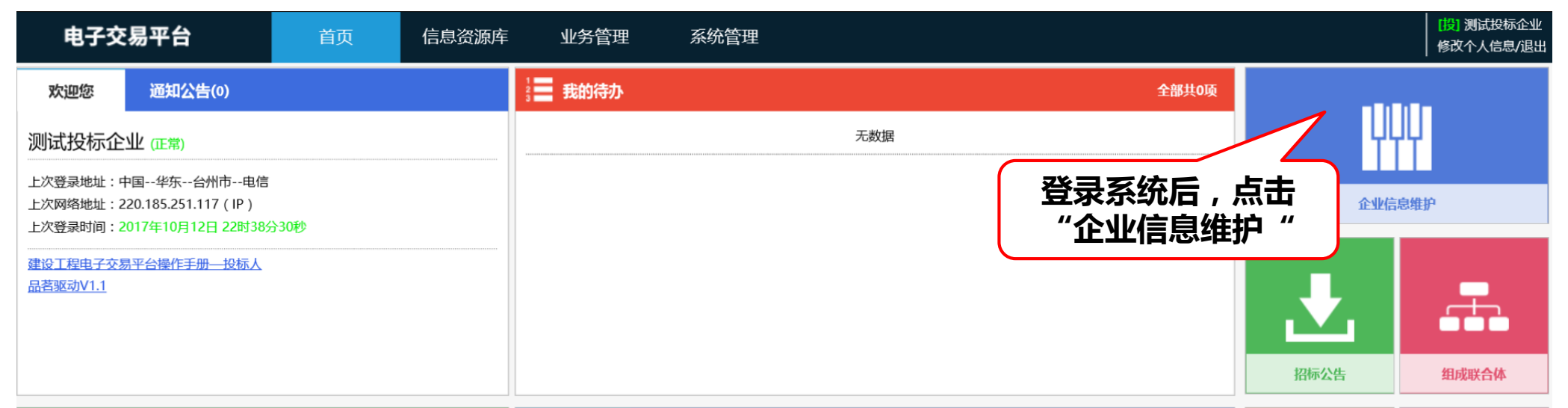

| 📲 近期开标 | 全部共0项 | 招标公告 | 资审公告 | 邀请书 | 变更公告 | 中标候选人 | 中标结果        |        | • • •              |  |
|--------|-------|------|------|-----|------|-------|-------------|--------|--------------------|--|
| 无数据    |       | 3    |      |     |      |       | 09-28 17:14 |        | <u> </u>           |  |
|        |       | 1000 |      |     |      |       | 09-28 16:59 |        |                    |  |
|        |       |      |      |     | Ð    |       | 09-20 15:52 | 招标文件下载 | 递交投标文件             |  |
|        |       |      |      |     |      |       | 09-19 10:38 |        |                    |  |
|        |       |      |      |     |      |       | 08-22 17:58 |        |                    |  |
|        |       |      |      |     |      |       | 08-21 16:05 |        |                    |  |
|        |       | < 1  | 2 3  | >   |      |       |             | 中标通知书  | 签署合同               |  |
| 首页     |       |      |      |     |      |       |             | A :    | <b>± 🕹 📅</b> 22:39 |  |

| <b>②</b> 电子交 | 医易平台   | 首页                      | 信息资源库     | 系统管理 |               |                   |          |                  | [投]测试投标企业<br>修改个人信息/退出 |
|--------------|--------|-------------------------|-----------|------|---------------|-------------------|----------|------------------|------------------------|
|              | 企业基本信息 | Į                       |           |      |               |                   | ^        | 企业基本信息<br>企业证书信息 |                        |
|              | 围      | 别/地区:中国                 |           |      | 行政区域:北京市      |                   |          | 企业资质信息           |                        |
|              | 交易主    | E体类型: <mark>投标人;</mark> |           |      | 企业名称:测试投标     | 企业                |          | 验证流程信息           |                        |
|              | 社会统一信  | 5用代码:111100001          | 23456781y |      | 联系地址:测试投标     |                   |          | · 変更<br>■CA管理    |                        |
|              | ц<br>Ц | 单位性质:股份有限公司             | 3         |      | 有一些人服号码:1212  | 点击"变更"招<br>进入信息编辑 | 钮,<br>页面 | <b>※</b> 关闭      |                        |
|              | E      | 册资金:123.00万元            |           |      | 税务登记号:123     |                   |          |                  |                        |
|              | 企业     | 收责责人:测试代理企业             | lk        |      | 负责人手机:1322222 | 22222             |          |                  |                        |
|              | 负责人身   | 份证号:123456789           | 123456789 |      | 信息申报责任人:1212  |                   |          |                  |                        |
|              | 信息申报责任 | E人手机:132222222          | 22        |      | 电子邮箱:110@qq   | j.com             |          |                  |                        |

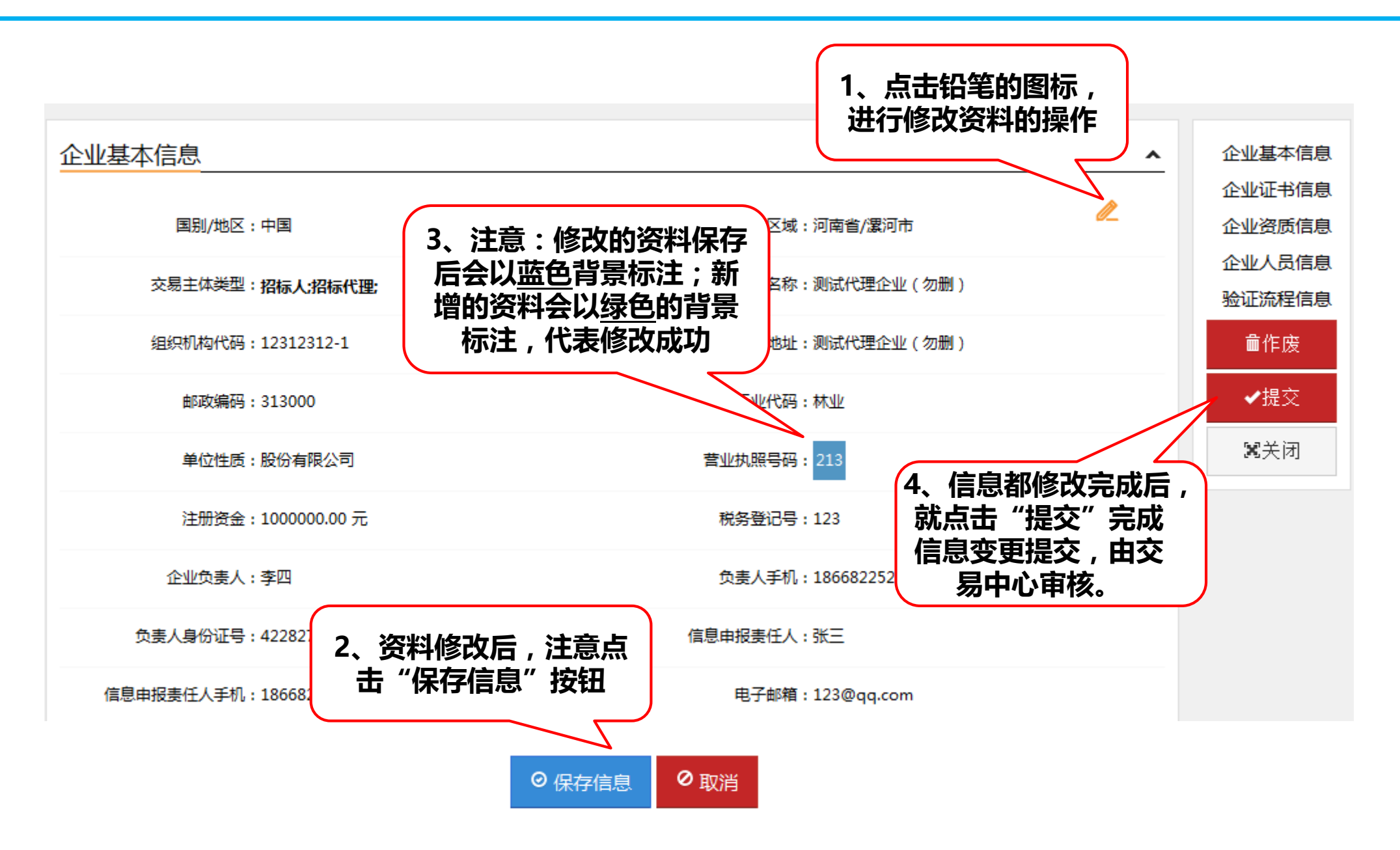

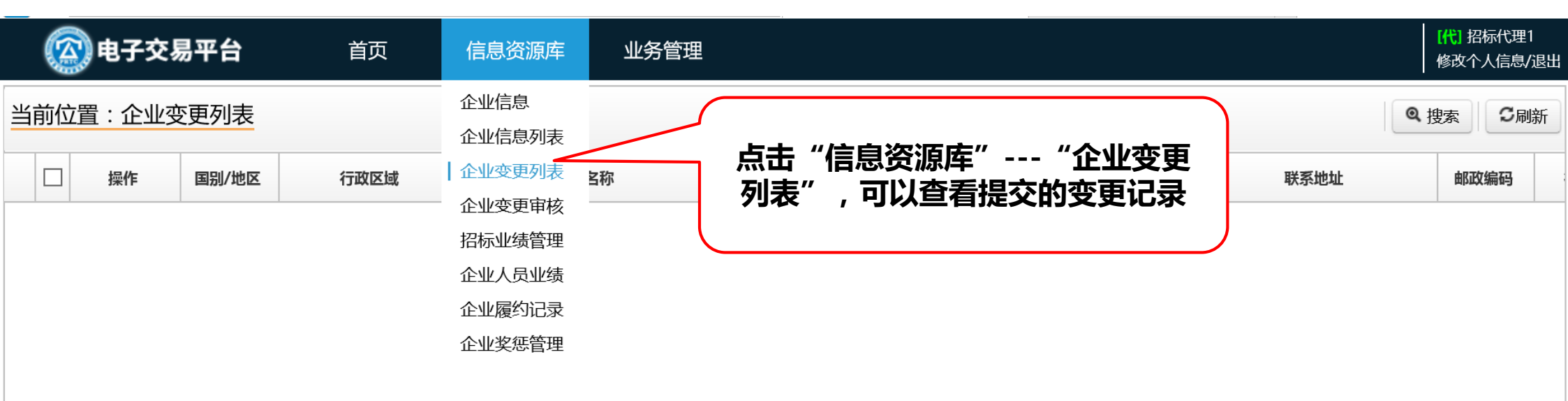

## 四、CA镇绑定

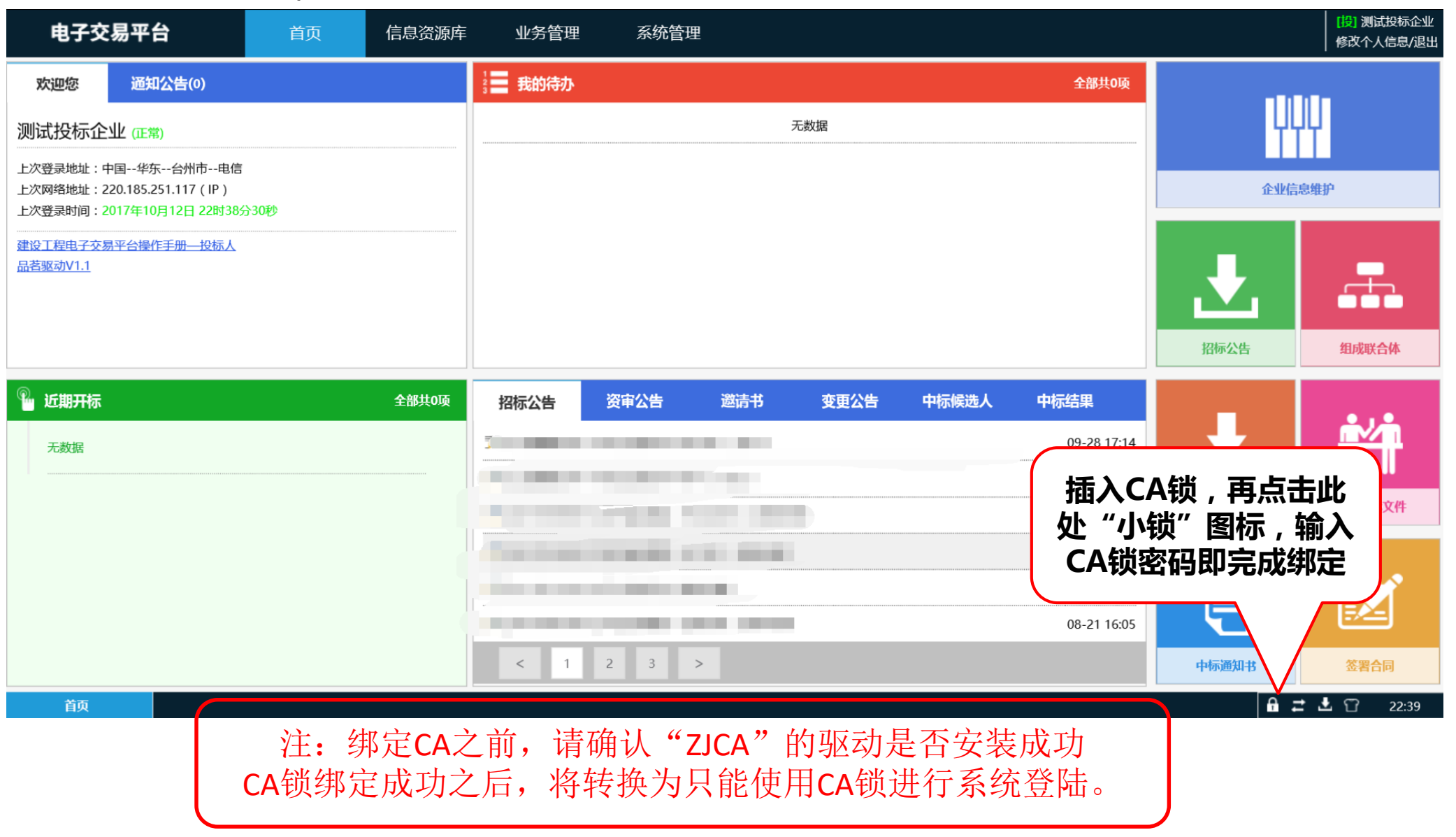

# 注册信息内容填写标准一览表

| 六月十休   |                                                  | 切标人      | 切杆化细 | 投标单位 |    |    |    |   |  |
|--------|--------------------------------------------------|----------|------|------|----|----|----|---|--|
|        | 们小八                                              | 1日4小11、生 | 施工   | 监理   | 勘察 | 设计 | 服务 |   |  |
| 企业基    | V                                                | V        | V    | V    | V  | V  | V  |   |  |
| 企业证书信息 | 企业法人营业执照                                         | V        | V    | V    | V  | V  | V  | V |  |
|        | 组织机构代码证                                          | V        | ٧    | V    | V  | V  | V  | V |  |
|        | 税务登记证                                            | V        | ٧    | V    | V  | V  | V  | V |  |
|        | 安全生产许可证                                          |          |      | V    |    |    |    |   |  |
| 企业资    | V                                                | V        | V    | V    | V  | ٧  | V  |   |  |
|        | 招标代理项目负责人、<br>招标代理人员                             | V        | v    |      |    |    |    |   |  |
| 人员信息   | 法人代表                                             | V        | V    | ٧    | V  | V  | V  | V |  |
|        | 项目负责人                                            |          |      | V    | ۷  | ٧  | V  | V |  |
| 注意     | 1、勾选内容表示交易主体必须上传;<br>2、具备社会统一信用代码的企业只用上传企业法人营业执照 |          |      |      |    |    |    |   |  |

# 专注为您提供无忧运维服务

品茗信息技术有限公司

PIN MING Information Technology Co.Ltd,

客服电话:

13968512856章

传真:0571-56075608-8014

地址:杭州市西斗门路3号天堂软件园B幢C座5楼